# Facebook

#### Seite Aktivität Statistiken Einstellungen Zielgruppe aufbauen • Hilfe \* Anlegen eines Accounts Administrationsbereich DIFEE MOCU Über den Link 2 Einstellungen http://www.facebook.com/pages/create.php Gefällt Angaben für die Einstellungsmöglichkeiten und Seite Die Einrichtung sollte über einen privaten Sicherheitsvorkehrungen werden assirte. Account erfolgen, damit alle Funktionen, u.a. 292 von Facebook laufend geändert. die Auffindbarkeit in Facebook-Beitragsreichweite Eine regelmäßige Überprüfung ist Suchergebnissen, verfügbar sind. **UNGELESEN** daher notwendig. Bei der aktiven Nutzung ist dann darauf zu 0 Benachrichtigungen Nachrichten achten, dass die Beiträge auf der Seite nicht versehentlich unter dem privaten Namen Facebook-Nutzer können Nach-0 aserto: veröffentlicht werden. Nachrichter richten an den Seitenbetreiber aserto Aktuell senden. Das Postfach sollte des-. Die Kategorie "Kirche/Religiöse Gemein-Beratung/Dienstleistungsunternehmen de Gefällt dir 🔻 ✓ Abonniert P Nachricht senden halb regelmäßig geprüft werden. schaft" sollte ausgewählt werden. • Festlegung dieser Option über 2013 Chronik Info Fotos Rezensionen Mehr • Unter "Einstellungen" / "Allgemein" / "Sicht-"Einstellungen" / "Allgemein" / 2012 barkeit der Seite" einen Haken neben "Veröf-"Nachrichten" PERSONEN Status E Foto/Video 🔯 Angebot, Veranstaltung + fentlichung der Seite rückgängig machen" 2010 setzen, sodass die Seite nicht mehr öffentlich Was war heute los? 271 "Gefällt mir"-Angaben 11 Besuche sichtbar ist bis der Aufbau abgeschlossen ist. Sieh deine Werbea. Sarah Brandt, Sandra Lessmann und 65 weiteren Administratoren aserto Personen gefällt das aserto hat einen Link geteilt Mehrere Administratoren, die über private Gepostet von Annika Heisig [?] - 28. Mai 🧶 Grafische Elemente / Unterseiten aserto +62 Profile verfügen, können benannt werden. Die Uni Hohenheim hat sich für den DFJV mit dem Selbstverständnis von Offenlegen der Administratoren über "Ein-Gefällt mir - Anna Heidenreich gefällt Themenbloggern beschäftigt. Neben den Motiven gibt es darin auch Titelbild Verbinde dich mit mehr Nutzern die Ergebnisse zum Verhältnis zum Journalismus, Neugierig? Die Studie ist online stellungen" / "Empfohlen" / "Empfohlene Seifür dein Unternehmen wichtig sind. frei verfügbar. Individuelle Anpassung möglich teninhaber hinzufürgen" Seite hervorheben eite hervorheber Aktuelle Studie: Themenblogger wollen Trends aufzeigen Profilbild und Profilname Hilfreiche Links zur "Facebook"-Nutzung und erklären statt kritisieren:... www.uni-hohenheim.de Profilbild und -name dienen der www.allfacebook.de Iniversität Hohenheim www.futurebiz.de/article/category/facebook/ Kenntlichmachung des Absenders. www.facecrooks.com/ (en) Agnes Dyszy Einladen Anwendungen und Unterseiten www.facebook-studio.com (von FB, en) Gefällt mir · Kommentieren · Teilen Info. Fotos. Rezensionen etc. Maik Zehrfeld Einladen 🖒 Daniela Sie und Daniela Charrier gefällt das Weitere Informationen Alle Freunde anzeigen Schreibe einen Kommentar 0 Infobereich Interaktion INFO 51 erreichte Nutzer Beitrag bewerben 🔻 Ausführliche Information über den jeweili-Kommunikation gen Akteur inkl. Ortsangaben und Impres-Uns bei aserto eint eine Idee: Wir wollen professionell gemanagte Kommunikation sum. Verfassen eigener Beiträge dient der aserto hat einen Link geteilt optimieren. Für unsere Kunden sind wir Partner, Änderung dieser unter "Seite bearbeiten" -Gepostet von Anna Heidenreich (?) - 27. Mai 🧑 Berater und Begleiter auf. Interaktion "Seiteninformationen aktualisieren". MEHR DAZU Nutzer können auch eigeninitiierte Jetzt online: unser erster Beitrag in unserer neuen Social Media-Reihe "5 Beiträge schreiben www.aserto.de Fragen an ... " auf www.wir-e.de. Heute im Interview: Christoph Schweizer, der für die Social Media-Tätigkeiten des Evangelischen Kirchenkreises Stuttgart Impressum zuständig ist. Praxis-Leitfaden für die Nutzung von Social Med

# Wir sind evangelisch

Wir sind evangelisch

Ganzes Team kennenler

C Empfehlen

#### Anlegen eines Accounts

- Uber den Link <u>www.wir-e.de</u>
- Erstellung eines Accounts unter der Angabe von Vor- und Zuname sowie E-Mail-Adresse und Passwort
- Erstellung von Präsenzen

### Administratoren

 Benennung weiterer Administratoren (Redakteure) für die Präsenzen ist möglich.

### Ansprechpartner

 Im Evangelischen Medienservicezentrum: Kay Oppermann, kay.oppermann@evlka.de

### Weitere Informationen

#### Infobereich

- Eigene Informationen: Name, Anschrift, Kontakt, nächste Termine etc.
- Abbildung der Redakteure

#### Aktuelles

 Veröffentlichung aktueller Informationen, Ankündigung von Termine o.Ä. (s. "Verfassen von Beiträgen")

### Weitere Rubriken

 Möglichkeit zur Erstellung weiterer Reiter (z. B. Über uns, Links, Veranstaltungen)

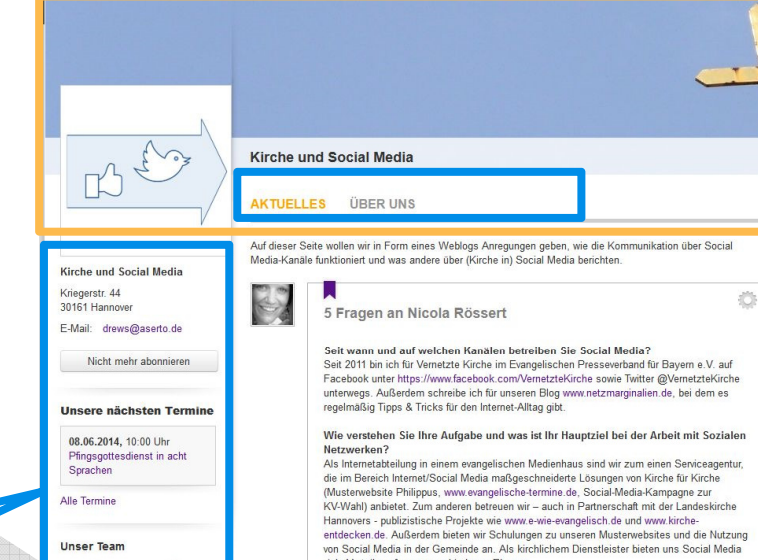

viele Vorteile auf ganz verschiedenen Ebenen: • Wir konnen über die Social-Media-Kanale über unsere Produkte und Aktivitäten informieren. Aber auch Geschichten drum herum erzählen bzw. auf zusätzliche Informationen und Hintergründe verweisen. So können wir uns gleichzeitig dafür einestzen, das

Q

2

Ē

+

Hilfe Internettag 2014 Gemeinschaft Tagesthema

Tagesthema

Tageslosung

Gott der ferne ist?

Zum heutigen Kalenderblatt

Blog der Pfälzer Kirche

Inoffizieller Facebook Blog

In Sachen Kommunikation

Vor 80 Jahren: Barmer

Theologische Erklärung

Jeremia 23.23

Unsere Links

Internet

2. Juni 2014

Im Westen nichts Neues

Bin ich nur ein Gott, der nahe ist,

Blog des EkiR-Internetbeauftragten

Kirchliche Neuigkeiten aus dem

spricht der HERR, und nicht auch ein

t als 💄 Marcel I

- man uns und unser Know-How wahrnimmt bzw. kennenlernen möchte:
  In unserem Blog gibt es als "Mehrwert" außerdem nützliche Tipps rund um unsere Angebote.
- vujesove: Wir können via Facebook und Twitter Kontakte zu Kunden, Kollegen, Freunden, Fachleuten pflegen und neue Beziehungen knupflen. Hier ist es in jedem Fall von Vorteil, ein persönliches Gesticht zu zeigen, – hone privat zu weiden – und sich nicht zu sehr hinter der Fassade einer Institution zu verstecken. Denn auch im kirchlichen Bereich, oder ereate don drill. Mänkte sind Gesnäche."
- Immer wieder geme holen wir auch Feedback ein, was wir verbessem können.
  Social Media lassen sich außerdem sehr gut dazu nutzen, zu beobachten, was andere (sowehl im kürchlichen als auch im nichtkürchlichen Bereich) so machen und über den Tellerrand hinauszublicken. Sich Anregungen holen und sich mit anderen auszutauschen.

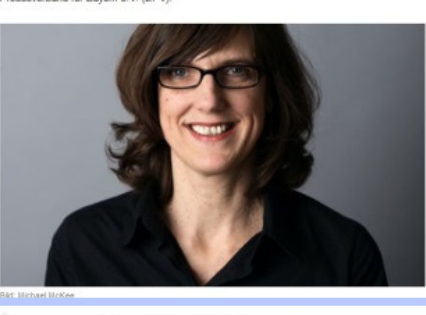

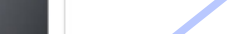

# **Admin**

## Administrationsbereich

### Verfassen von Beiträgen

 Teilen von Nachrichten/Beiträgen, Bildern, Videos, Audio-Dateien, Dokumenten, Terminen

### Verwaltung der Präsenz(en)

- Verwaltung der Redakteure
- Erstellung weiterer Präsenzen

### Kontoeinstellungen

 Bearbeitung des Profils und der persönlichen Startseite

### Grafische Elemente

### Profilname sowie Profil- und Titelbild

Individuelle Anpassung durch
 Präsenzbetreiber möglich

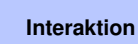

### Kommunikation

- Nutzer können die Beiträge kommentieren und so in Interaktion treten.
- Zudem ist das Teilen des Beitrags auf Facebook, Twitter und Google + möglich.

# kirche-intern.de

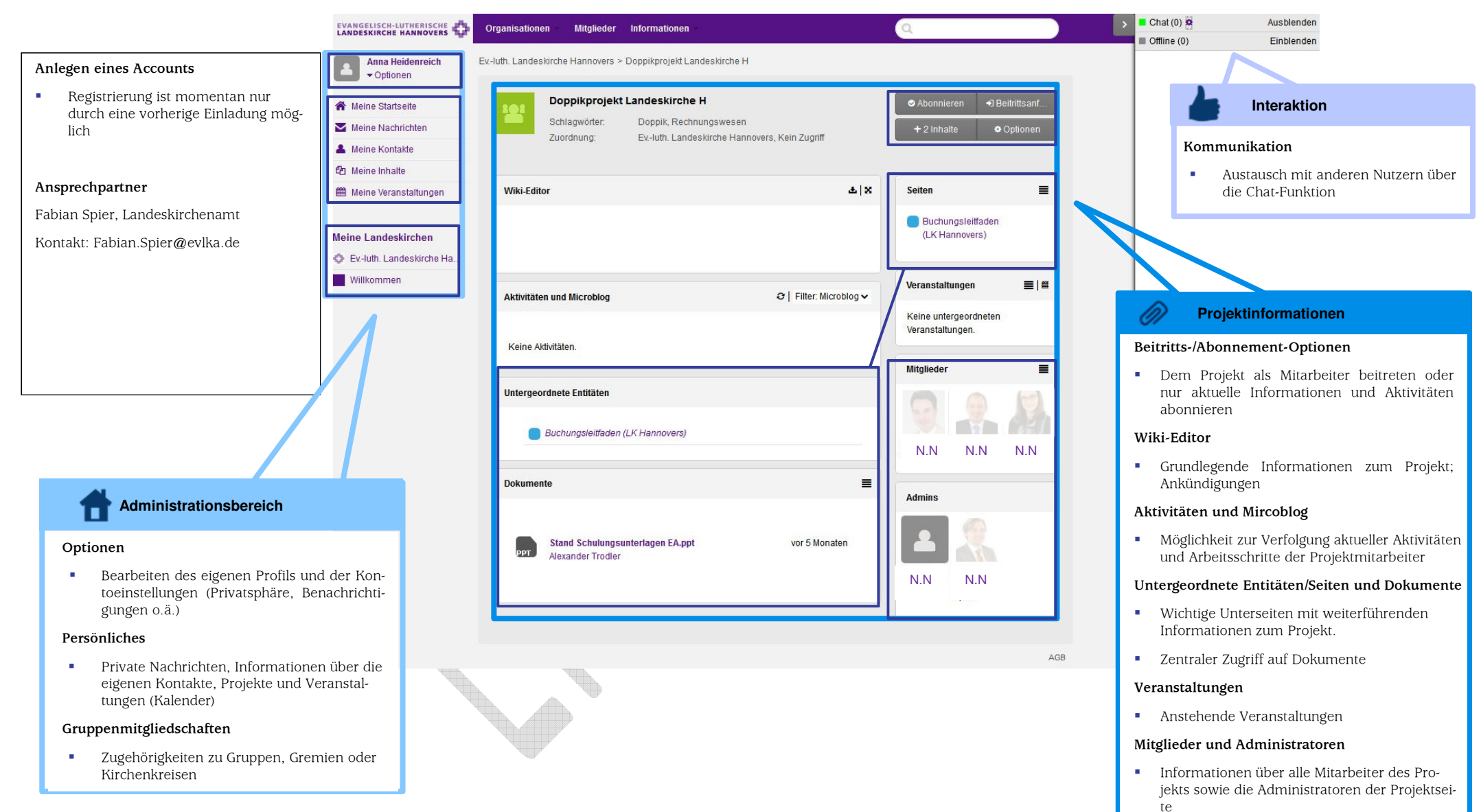